# Инструкция по установке/развертыванию «BitScada»

#### 1. Минимальные системные требования

- OC Windows или Linux
- ➢ Оперативная память не менее 4GB
- > Двухъядерный процессор с тактовой частотой 2ГГц и выше
- ▶ Не менее 10 ГБ свободного места

### 2. Установка дополнительного ПО

- 2.1.Установить ПО Docker. Подробная инструкция по установке, в зависимости от ОС:
  - Для OC Linux (на примере дистрибутива Ubuntu) <u>https://docs.docker.com/engine/install/ubuntu/</u>
  - Для OC Windows <u>https://docs.docker.com/desktop/install/windows-install/</u>

Для OC Windows рекомендуется использовать подсистему WSL2, в качестве дистрибутива подсистемы выбрать Ubuntu. Дальнейшие шаги по установке и развертыванию можно произвести как в Windows, так и в подсистеме WSL2 Ubuntu, но скорость чтения/записи будут на порядок выше в WSL2 Ubuntu.

## 3. <u>Установка ПО «BitScada»</u>

- 3.1. Копирование/Переименование конфигурационных файлов:
  - **3.1.1.** Распаковать архив bitscada.zip, содержащий установочные файлы в директорию пользователя ОС. К примеру, в /home/bituser/bitscada.
  - 3.1.2. В корневой директории "bitscada/" переименовать файл "env-example" в ".env"
  - 3.1.3. В корневой директории "bitscada/" переименовать файл "dockercompose.production.yml" в "docker-compose.yml"
  - 3.1.4. В директории "bitscada/application" переименовать файл "env-example"в ".env"
  - 3.1.5. В директории "bitscada/opc" переименовать файл "env-example" в ".env"

- 3.1.6. В директории "bitscada/opc" переименовать файл "ecosystem.config.jsexample" в "ecosystem.config.js"
- 3.2. Запуск служб ПО Docker
  - 3.2.1. Необходимо открыть терминал и в терминале перейти в корневую директорию ПО «BitScada». Пример: cd /home/bituser/bitscada
  - 3.2.2. Выполнить команду: docker-compose up -d и дождаться её завершения
- 3.3. Создание локального домена
  - 3.3.1. Необходимо в системный файл ОС «hosts» внести строку «127.0.0.1 bitscada».
    - В ОС Linux файл располагается по пути: /etc/hosts
    - В ОС Windows располагается по пути:
    - $C:\Windows\System 32\drivers\etc\hosts$
- 3.4. Установка системы
  - 3.4.1. Открыть терминал и перейти в корневую директорию ПО «BitScada». Пример: cd /home/bituser/bitscada
  - 3.4.2. Выполнить следующая команду: "./php.sh" (для linux) или "./php.bat" (для цштвщцы)
  - 3.4.3. Выполнить следующая команду: php artisan system:install Клавишей "ENTER" пройти все необходимые шаги и дождаться сообщения об успешной установке.

#### 3.5.Запуск

3.5.1. В браузере перейти по адресу: http://bitscada/

Имя пользователя (по умолчанию) developer

Пароль (по умолчанию) developer